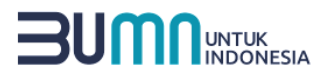

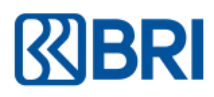

### TATA CARA PEMBAYARAN BIAYA UTBK-SNBT 2025 BANK BRI

Penerimaan pendaftaran UTBK SNBT telah dimulai.

Untuk pendaftarannya, pendaftar bisa mengakses melalui <u>https://portal-snpmb.bppp.kemdikbud.go.id</u> dan untuk pembayaran biaya pendaftaran bisa dilakukan melalui :

## 1.BRImo

Pertama, pastikan BRImo kalian sudah *update* ke versi terbaru yaa! (Update BRImo versi terbaru bisa dilakukan di *Play Store* untuk Android dan *App Store* untuk iOS).

Setelah update, kalian bisa ikuti langkah-langkah berikut:

### 1) Login aplikasi BRImo

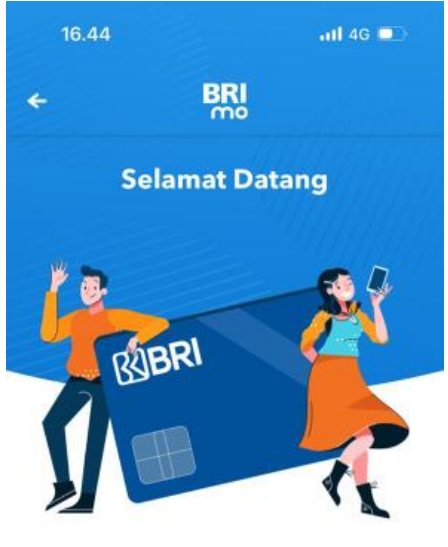

### Login

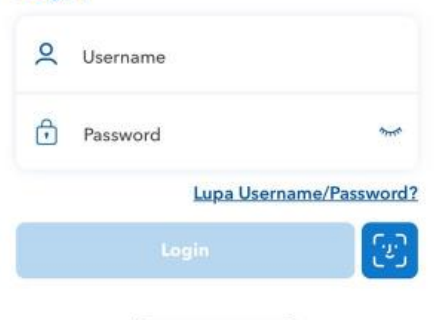

#### Q Cari Fitur ATM 10<sup>-1</sup> Top Up Setor & Lifestyle Taq Tarik Tunai QRIS Debit Catatan Investasi Transfer Virtual Keuangan $(\mathbf{s})$ • Donasi Konversi Kartu Asuransi Valas Kredit

Pinjaman

Produk BRI

### 2) Pilih menu "Tagihan" $\rightarrow$ SNPMB

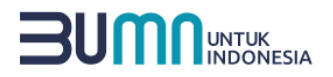

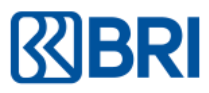

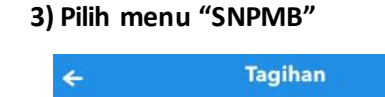

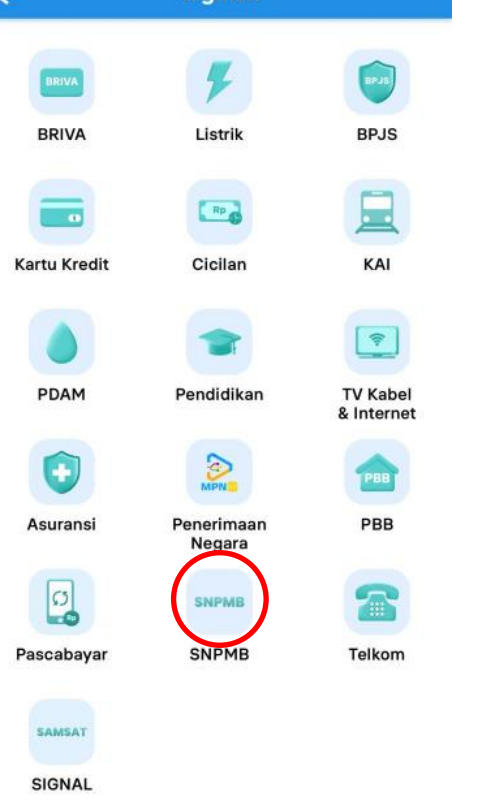

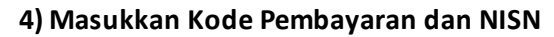

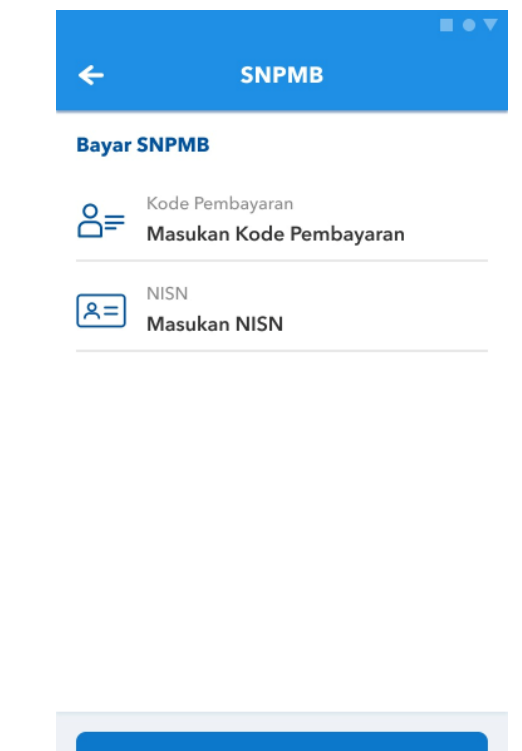

Lanjut

5) Konfirmasi Transaksi dan pilih Rekening, Sumber Dana, lalu Klik Bayar

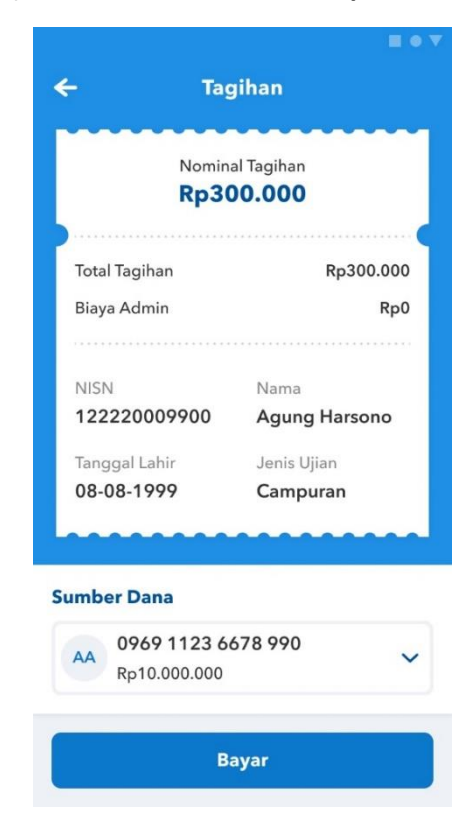

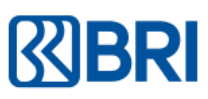

# 

#### 6) Masukkan PIN

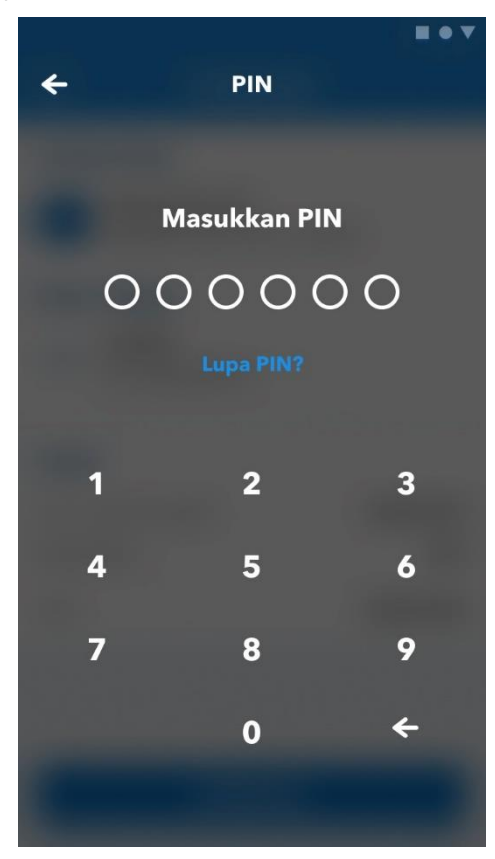

| Transaks                                       | i Berhasil                                          |
|------------------------------------------------|-----------------------------------------------------|
| Tanggal 9 J                                    | ul 2019 10:30:25 WI                                 |
| No Ref                                         | 0123 5467 8900 122                                  |
|                                                |                                                     |
| Sumber Dana                                    | Agung Harson                                        |
|                                                | BRI-0969 **** **** 99                               |
| Jenis Transaksi                                | UTBK SNB                                            |
| Jenis Pembayaran                               | UTBK 202                                            |
| Jenis Ujian                                    | Ujian Campura                                       |
| Kode Pembayaran                                | 1217 8890 8614                                      |
| NISN                                           | 12222000990                                         |
| Nama                                           | Agung Harson                                        |
| Lihat Lebih                                    | Sedikit                                             |
|                                                |                                                     |
| Nominal Transfer                               | Rp300.00                                            |
| Biaya Admin                                    | Rp                                                  |
|                                                |                                                     |
| Total                                          | Rp300.000                                           |
| Setelah melakukan pe                           | mbayaran, silakan login                             |
| ken<br>ke http:/www.SNPMB.av<br>proses pendaft | nbali<br>c.id untuk menyelesaikan<br>aran UTBK 2023 |
|                                                |                                                     |

# 2. Kantor Cabang BRI (Teller)

- 1) Melakukan transaksi dengan mengisi slip setoran dengan data:
  - a. Nama dan Alamat Pembayar
  - b. Keterangan pembayaran: UTBK SNBT 2025
  - c. Isi Kode Bayar & NISN

d. Isi **nomor rekening tabungan/giro** jika dana berasal dari rekening BRI milik nasabah dan isikan tunai jika membayar menggunakan **uang tunai**.

- e. Isi jumlah sesuai nominal pembayaran, yaitu Rp200.000.
- 2) Menyerahkan Slip Setoran dan Slip Pembayaran UTBK SNBT yang diperoleh setelah melakukan pendaftaran pada <a href="https://portal-snpmb.bppp.kemdikbud.go.id">https://portal-snpmb.bppp.kemdikbud.go.id</a> kepada Teller.
- 3) Teller akan memproses & mencetak bukti pembayaran.
- 4) Simpan bukti pembayaran

### 7) Transaksi pembayaran telah berhasil